1. 家長須下載並更新 eClass Parent App 1.74 版本或以上。(\*請定期更新應用程式)

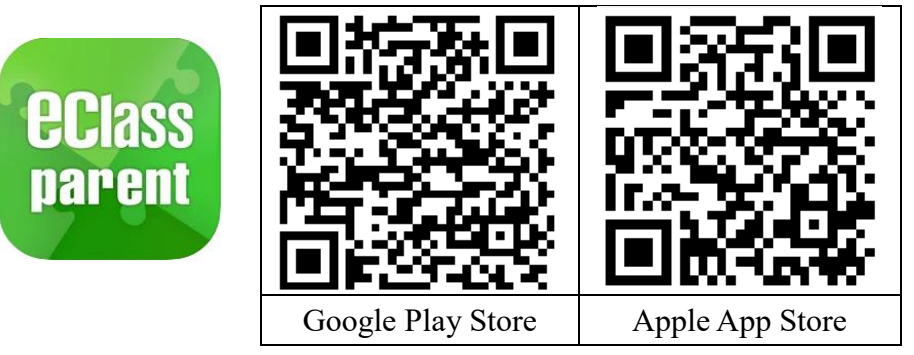

2. 打開 eClass Parent App,在 App下方按「更多」,然後選擇「健康申報」。

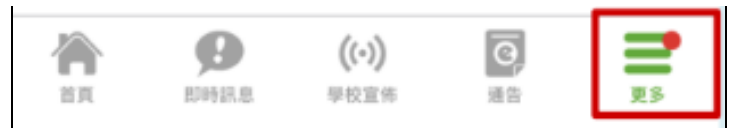

|    | 更多   |   |
|----|------|---|
| \$ | 考勤紀錄 | > |
| 2° | 請假   | > |
| Ê  | 健康申報 | > |

3. 在 APP 右上方按「+」新增健康申報記錄。

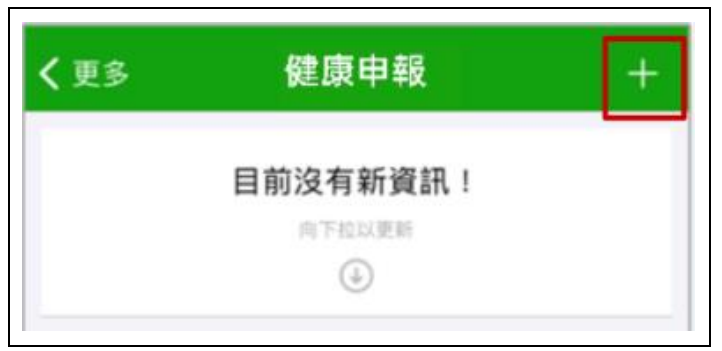

4. 選擇記錄時間並輸入體溫。 (\*只可新增當日體溫)

| A 6A | 慧 心 |                |        |
|------|-----|----------------|--------|
| 日期   |     | 2021年3月3日 (週三) |        |
| 記錄時間 |     |                | 7:15   |
|      | 5   | 13             |        |
|      | 6   | 14             |        |
|      | 7   | 15             |        |
|      | 8   | 16             |        |
|      | 9   | 17             |        |
| 體溫   |     |                | 36.5°C |

5. 選擇「快速抗原測試結果」,並選擇適當結果,然後按「呈送」上載當天紀錄。

(\*如果曾經確診康復,而已經上載證明文件給學校,則在三個月內毋須每天自我檢測,請在測 試結果中選擇「不適用」。)

(\*只可新增當日快速抗原測試結果)

| <b>〈</b> 健康申報 | 呈送              |
|---------------|-----------------|
| 陳圓圓<br>S6A    |                 |
| 日期            | 2022年4月12日 (週二) |
| 記錄時間          | 10:28 AM        |
| 體溫            | 36.5°C          |
| 快速抗原測試結果      | - 請選擇 -         |
| ♥ 快速机尿测弧相片    | 陰性              |
|               | 陽性              |
|               |                 |
| ব             | 下適用             |

参考影片: <u>https://youtube.com/shorts/yJHPHz\_sbh0</u>